# **Controlling Animatronic Mechanisms with Various Interfaces**

Included Files:

- QCI-AN079\_0to10v\_Interface.qcp
- QCI-AN079\_DMX\_Interface.qcp
- QCI-AN079\_CAN\_Interface.qcp

This application note is to demonstrate the programming flexibly of QuickSilver Controls' SilverMax<sup>™</sup> X-series fully integrated hybrid servo motors and their conventional non-integrated SilverSterling<sup>™</sup> series servo controller/drivers in animatronic and show applications.

SilverMax X-series servo motors and SilverSterling series servo controllers both support various interfaces common in the animatronic and show industries. With multiple interface options, the user is free to select the desired servo motor controller interface and not be constrained by product capabilities.

This application note provides example programs for controlling a rotary axis with the following common animatronic/show interfaces:

- 1. 0 to 10v Analog Input\*
- 2. DMX-512
- 3. CANopen

\*SilverMax X-series servo motors include circuitry to directly interface with a 0 to 10v analog input. For SilverSterling series controller/driver, contact factory for 0 to10v analog interface options.

### Mechanism

In this application note example, the mechanism consists of a NEMA 23 SilverMax X-series servo motor (not shown) driving a 50:1 gearhead with a home limit switch. The NEMA 23 SilverMax X-series has an encoder resolution of 8,000 counts/revolution. The clear blue piece is used to illustrate an animatronic rotary joint, such as an elbow, shoulder, knee, etc.

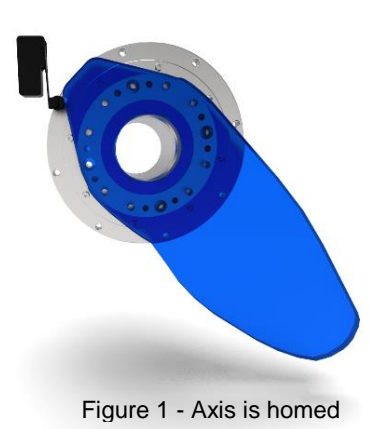

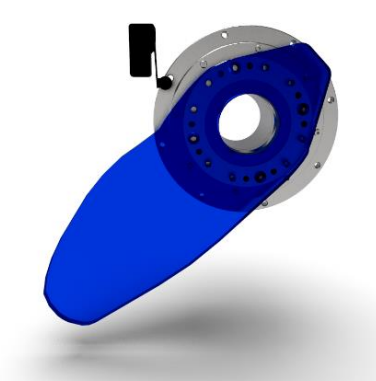

Figure 2 – Axis rotated 90 degrees CW from home

Alternatively, in applications with size and/or weight constraints, the integrated SilverMax X-series servo motor and gearhead may be replaced with a more compact 3<sup>rd</sup> party geared motor, such as a Harmonic Drive 3-phase geared servo motor with position feedback, paired with a SilverSterling servo controller/driver. Contact Factory for options.

## Homing to Sensor

All program examples provided in this application note include a homing routine that homes the motor to a sensor wired into I/O #1. The home sensor is assumed to be active LOW.

Additional homing methods are discussed in <u>Application Note AN001 -</u> <u>Homing Techniques</u>.

On power-up, the motor is programmed to find the home sensor. If the home sensor is active on powerup, logic is included to move motor away from the home sensor until inactive before reversing direction towards home sensor.

After the sensor is found, software stop limits are implemented as a safe guard to only allow commanded motions within a safe travel range.

Once homed, the servo motor program will enter one of the following three interfaces described in this application note:

- 1. 0 to 10v Analog Input
- 2. DMX512
- 3. CAN Bus

### **Total Range of Travel**

For the NEMA 23 SilverMax X-series servo motor, from the home sensor, the total range of travel is 1/4 turn (90°) of the 50:1 gearhead output shaft. This equates to:

50 revs \* ¼ \* 8,000 counts/rev

#### Total Range of Travel = 100,000 counts

The maximum interface input (10v for analog input and 65535 for DMX/CAN 16-bit input data) will be scaled to the total range of travel, which is 100,000 counts in our application.

| Line#<br>Oper | Label           | Command                                                                                                    |
|---------------|-----------------|----------------------------------------------------------------------------------------------------|
|               |                 | QCI-AN079_0to10v_Interface.qcp                                                                                                    |
| 1:REM         |                 | Interface: 0 to 10v<br>Motor: NEMA 23 SilverMax X-series<br>Encoder Resolution: 8,000 counts/revolution<br>Gearhead Ratio: 50:1                                                                                   |
|               |                 | Total range of travel: 100,000 counts<br>0v> Home Position (0 counts)<br>10v> Max Travel (100,000 counts)                                                                                                    |
| 2:REM         |                 | Use Control Constants (CTC) to "loosen" up the serve loop for a smother velocity control.<br>Suggest Kp = 1/2 default Kv1=0 Kv2=1/2 default Kv4f = 1/2 default Kvff = 1/2 default Ka = 0 Kaff = 0 Kaff = 0 Ki = 0 |
| 3:CTC         |                 |                                                                                                    |
| 4:REM         |                 | Continue to "MOVE TO HOME" if currently not on home sensor. Otherwise, move CW to<br>back off until not on sensor.                                                                                                |
| 5:J0I         |                 | Jump On Input to "MOVE TO HOME"<br>When "I/O#1 - Home Sensor" is HIGH/TRUE                                                                                                    |
| 6:REM         |                 | Back off from home sensor and stop when either I/D#1 goes HIGH. The 440,000 count<br>move is to guarantee gearhead moves at least one full revolution.                                                            |
| 7:MRV         |                 | Move 440000 counts @<br>acc=30001 cps/s<br>vel=10000 cps<br>Stop when "I/0#1 - Home Sensor" is HIGH/TRUE                                                                                                    |
| 8:REM         | MOVE TO<br>HOME | Move towards home sensor (CCW) and stop when either I/O#1 goes LOW or motor moves<br>801,000. The -801,000 count move is to guarantee we move at least one full gearhead<br>revolution to find home sensor.       |
| 9:MRV         |                 | Move -440000 counts @<br>acc=30001 cps/s<br>vel=10000 cps<br>Stop when "I/O#1 - Home Sensor" is LOW/FALSE                                                                                                    |
| 10:REM        |                 | If home sensor was not detected, jump to "SENSOB FAULT" to terminate program                                                                                                    |
| 11:JOI        |                 | Jump On Input to "SENSOR FAULT"<br>When "I/O#1 - Home Sensor" is HIGH/TRUE                                                                                                    |
| 12:REM        |                 | When home sensor is detected, motor position is automatically recorded to the dedicated Last Trig Position[4] register.                                                                                           |
| 13:RAV        |                 | Move to apsolute position in Last Trig Position[4] register.<br>Move to location stored in<br>"Last Trig Position[4]" Register @<br>acc=16000 cps/s<br>vel=8000 cps                                               |
| 14:REM        |                 | Zero the target and actual position. Motor is now homed.                                                                                                    |
| 15:ZTP        |                 | Zero Target and Position                                                                                                    |
| 16:REM        |                 | Define software limits as a safe guard against commanded motions outside an allowable range.                                                                                                    |
| 17:WRP        |                 | "Soft Stop Limit (CCW)[50]" Register                                                                                                    |
| 18:WRP        |                 | Write LUUUU counts to<br>"Soft Stop Limit (CW)[51]" Register                                                                                                    |
| 19:SSL        |                 | Soft Stop Limits:<br>"Soft Stop Limit (CCW)[50]" Register for Minimum<br>"Soft Stop Limit (CW)[51]" Register for Maximum                                                                                          |
| 20:REM        |                 | Load and run controlling interface                                                                                                    |
| 21:LRP        |                 | Load And Run Program:<br>Program = "0 to 10v Analog Input"                                                                                                    |
| 22:REM        |                 | If home sensor was not detected, terminate program.                                                                                                    |
| 23:WRP        | SENSOR<br>FAULT | Write 0x000000F to<br>"User[100]" Register                                                                                                    |
| 24:END        |                 | End Program                                                                                                    |
| 20. HÉM       |                 |                                                                                                    |

Figure 3 – Home to Sensor

### 0 to 10v Analog Input

The 0 to 10v analog input is scaled from 0 counts (home position) to 100,000 counts (Total Range of Travel), respectively.

To achieve this, the Position Input Mode (PIM) command function is used to automatically control and scale motor position proportional to the analog input.

Line 3: ARX command configures the ADC continuously convert the 0 to 10v analog input and copy the ADC result to Input Source Data[12] register.

Lines 5-15: Define registers used by PIM command:

Input Offset [13] Input Dead Band[14] Maximum Scale[15] Maximum Scale Output[16] Output Offset[17] Output Rate of Change[18]

Line 11: Sets total range of travel. If modifying this line, note to also modify the software stop limits in the homing program.

Line 15: Sets motor velocity to control how fast motor can respond to changes in commanded position. For immediate motor response to commanded position, increase velocity. For softer starts and stop, reduce

|   | Oper   | Label | Command                                                                                                    |
|---|--------|-------|----------------------------------------------------------------------------------------------------|
|   | 2:REM  |       | ARX configures the servo to continuously read the "0 to 10v input" analog channel. The<br>ADC count result is copied to Input Source Data[12] register.                                                                                                    |
|   | 3:ARX  |       | Analog Continuous Read Extended:<br>"User   Input Source Data[12]" = 0-10v input                                                                                                    |
| ) | 4:REM  |       | Register 13 = Input Offset<br>Uni-directional movement set input offset to zero.                                                                                                    |
|   | 5:WRP  |       | Write 0_to<br>"User   Input 0ffset[13]" Register                                                                                                    |
|   | 6:REM  |       | Register 14 = Input Dead Band<br>Set dead band to zero                                                                                                    |
|   | 7:WBP  |       | Write 0: to<br>"User   Input Dead Band[14]" Register                                                                                                    |
|   | 8:REM  |       | Reg 15 = Max Input & Scale<br>Defines the maximum allowed data. With the full range being 0-32760.                                                                                                    |
|   | 9:WRP  |       | Write 32760 to<br>"User   Maximum Scale Limit[15]" Register                                                                                                    |
|   | 10:REM |       | Reg 16 = Max Output Scale           Defines the maximum output that corresponds to the maximum input. For our example we want the maximum output to be +100,000 counts.           1 motor revolution = 8,000 counts                                                                                                    |
|   |        |       | 50:1 gearhead output = 50 * 8,000 counts = 400,000 counts<br>1/4 of gearhead output (90 degrees) = 400,000 * 1/4 = 100,000 counts                                                                                                    |
|   | 11:WBP |       | Write 100000 to<br>"User   Maximum Output Scale[16]" Register                                                                                                    |
|   | 12:REM |       | Reg 17 = Output Offset<br>Adds a positional offset when the PIM terminates. In this example, set offset to zero.                                                                                                    |
|   | 13:WRP |       | Write 0 to<br>"User   Output Offset[17]" Register                                                                                                    |
|   | 14:REM |       | Reg 18 = Output Rate of Change<br>20,000 counts/sec = 150 RPM<br>20,000 counts/sec will be the initial velocity for the first 5 seconds. To this to allow the motor<br>to move to the initial commanded position at a reduced speed.                                                                                                    |
|   | 15:WRP |       | Write 20000 cps to<br>"User   Output Rate of Change[18]" Register                                                                                                    |
|   | 16:REM |       | Enable Multi-Tasking to run commands after the PIM command.                                                                                                    |
|   | 17:EMT |       | Enable Multi-Tasking                                                                                                    |
|   | 18:REM |       | Enter Position Input Mode and use data in registers [12] though [18] to scale motor position.                                                                                                    |
|   | 19:PIM |       | Position Input Mode:                                                                                                    |
|   | 20:REM |       | Delay before setting final motor speed. This is done in case the analog input is commanding<br>the motor to move a long distance, we want the motor to reach this position at a reduce<br>velocity.                                                                                                    |
|   | 21:DLY |       | Delay for 5000 mSec                                                                                                    |
| t | 22:REM |       | Reg 18 = Output Rate of Change<br>Defines motor velocity. Determines how fast the motor reacts to commanded position.<br>100,000 counts/sec = 750 RPM<br>With a velocity of 100,000 counts/sec, the motor is capable of moving the total range of<br>travel (100,000 counts) in one second. Reduce velocity for softer starts and stops. |
|   | 22.400 | 1     | Write 100000 cps to                                                                                                    |

"User [ Output Rate of Change[18]" Register

Figure 4 – QCI-AN079\_0to10v\_Interface.qcp

velocity. Note: Initially, motor velocity is at a reduced valued for 5 seconds to allow motor to windup to target position. After a brief delay, velocity is increased.

1 in a H

Once program is downloaded, registers may be modified via the Register Watch tool (Tools  $\rightarrow$  Register Watch) with changes to registers being applied on the fly. This allows the programmer to test register parameters without having to redownload program.

#### Suggestions

If Input Source Data[12] ADC result doesn't zero out with a 0v input, this offset can be cancelled by adjusting the Input Offset[13] register. On the opposite end, if motor doesn't reach the full length of travel for 10v input, adjust the Maximum Scale|Limit[15] register.

| Add Register            | Move <u>U</u> p   | Unit ID=016 UID: | =16    |
|-------------------------|-------------------|------------------|--------|
| <u>D</u> elete Register | Move <u>D</u> own | Advanced         |        |
| Register                |                   | Data             | Units  |
| User   Input Sour       | ce Data[12]       | 0                |        |
| User   Input Offse      | et[13]            | 0                |        |
| User   Input Dear       | d Band[14]        | 0                |        |
| User   Maximum !        | Scale Limit[15]   | 32760            |        |
| User   Maximum I        | Dutput Scale[16]  | 200000           | counts |
| User   Output Off       | set[17]           | 0                |        |
| User I Output Ba        | te of Change[18]  | 200000           | CDS    |

For velocity "jog" control, rather than positional control, the Velocity Input Mode (VIM) command function is available. For more information on Input Mode command functions, refer to <u>Application</u> <u>Note AN047 - Input Mode.pdf</u>

### DMX512

The DMX protocol transmits data in bursts (DMX packet). A DMX packet begins with a start code which identifies the data type followed by up to 512 individual bytes of data called slots or channels. Each slot carries 8-bits of information and can hold a value from 0 to 255. QCI's devices can map a single 8-bit slot, up to four contiguous 8-bit slots, providing 32-bits of DMX data.

The application program will map 2 contiguous 8bit slots (16-bits) for a total incoming DMX data range of 0 to 65535. DMX slots 10 and 11 are mapped to user register [41], then the contents of register [41] is copied to the Input Source Data [12] register. The program uses the same PIM command function as the 0 to 10v application example above. However, instead converting analog input to ADC counts into Input Source Data[12] register, the program will map DMX data into Input Source Data[12] register.

Lines 3-5: Configures communication for DMX protocol.

Line 7: DMRM command defines a single register map. The DMRM command can define up to 6 separate register maps to map additional DMX slots within the same DMX packet.

Lines 19-32: Define registers used by PIM command:

Input Offset [13] Input Dead Band[14] Maximum Scale[15] Maximum Scale Output[16] Output Offset[17] Output Rate of Change[18]

Line 32: Sets motor velocity to control how fast motor can respond to changes in commanded position.

Line 46: Copy mapped DMX data from register [41] into Input Source Data[12].

Refer to <u>Application Note AN045 – DMX512</u> <u>Protocol.pdf</u> for more information on advanced DMX-512 configuration options.

| Line#<br>Oper    | Label                      | Command                                                                                                    |
|------------------|----------------------------|----------------------------------------------------------------------------------------------------|
|                  |                            | QCI-AN079_DMX_Interface.qcp                                                                                                    |
| 1:REM            |                            | Interface: DMX512 Protocol                                                                                                    |
|                  |                            | mout, ncm/23 arrentiax restins<br>Encoder Resolution: 8,000 counts/revolution<br>Gearhead Ratio: 50:1<br>Home Sensor: Wired to 10#1 (active LOW)                                                                                  |
|                  |                            | The application program will map 2 contiguous 8-bit slots or channels (16-bits) for a total DMX data rat 65535. The two continuous DMX slots are 10 and 11.                                                                       |
|                  |                            | PIM command accepts a 15-bit signed input, +/- 32767. Because the DMX input data range is an un<br>0 to 65535, the program will shift the DMX data input to fit the PIM command input then scale the DM<br>total range of travel. |
| 2:REM            |                            | Configure communications parameters for DMX Protocol:<br>Baud Rate = 250K<br>Social Instructions _ R 2.495                                                                                                    |
| 3'BBT            |                            | Protocol = DMX, 2 Stop bits, No Parity<br>Baud Bate = 250K-DMX Dolu                                                                                                    |
| 4:SIF            |                            | Serial Interface = RS485                                                                                                    |
| 5:PRO            | _                          | 2 Stop Bits, No Parity                                                                                                    |
| 6:REM            | _                          | Configure DMRM command to map contiguous DMX Slots 10 and 11 into Register 41                                                                                                    |
| 7:DMRM           |                            | Dmx negister map:<br>Number Reg Maps=1<br>Map 1: DMX Slot=10, Reg=Data from DMX Slots 10 & 11[41]                                                                                                    |
| 18:REM           |                            | Clear registers 41 and 12. The controller will map DMX data to register 41. The QCP program takes th<br>register 41 and copies the same data to register 12 , which is used as the source data for PIM comma                      |
| 19:WRP           |                            | Write 0 to<br>"Data from DMX Slots 10 & 11[41]" Register                                                                                                    |
| 20:WRP           |                            | Write 0 to<br>"User [Input Source Data[12]" Register                                                                                                    |
| 21:REM           |                            | Register 13 = Input Offset                                                                                                    |
| 22:WRP           |                            | Ultract incoming UMX data By 32/68<br>Write 32767 to                                                                                                    |
| 22.DEM           |                            | "User [Input Urseq I 3] "Hegister                                                                                                    |
| 20.NEM           |                            | Set dead band to zero                                                                                                    |
| 24:WRP           |                            | "User [Input Dead Band[14]" Register                                                                                                    |
| 25:REM           |                            | Reg 15 = Max Input & Scale<br>Defines the maximum allowed data. With the full range being 0-32760.                                                                                                    |
| 26:WRP           |                            | Write 32767 to<br>"User   Maximum Scale Llimit[15]" Register                                                                                                    |
| 07.054           |                            | Reg 16 = Max Output Scale<br>Defines the maximum output that corresponds to the maximum input. For our example we want the m-<br>to be +100.000 counts.<br>Total Range of Travel (TRT) = 100,000.                                 |
|                  |                            | 1 motor revolution = 8,000 counts<br>50:1 gearhead output = 50 * 8,000 counts = 400,000 counts<br>Scale DMV (to 5555 to 1/4 of gearhead output (10) decreed                                                                       |
| 21.11214         |                            | 8,000 * 50 * (1/4) = 100,000 counts                                                                                                    |
|                  |                            | Motor Position = ((DMX Data - 32760)/32760] * (1/2 of TRT) + (1/2 of TRT)                                                                                                    |
|                  |                            | Motor Possor = [UMX Data - 22700/32700] (20000) + [00000]<br>IMMINING the internal rounding, multiply the 1/2 (TRT) by 1.0041 IMMINING                                                                                            |
|                  |                            | Max Output Scale[16] = 1/2 Total Range of Travel * 1.0041 = 50,000 * 1.0041 = 50,205                                                                                                    |
| 28:WRP           |                            | Write 50205 counts to<br>"User   Maximum Output Scale[16]" Register                                                                                                    |
| 29:REM           |                            | Reg 17 = Output Offset<br>Adds a positional offset                                                                                                    |
| 30:WRP           |                            | Write 1 Output Offset171" Benister                                                                                                    |
| 31:REM           |                            | Reg 18 = Output Rate of Change<br>20,000 counts/sec = 150 RPM<br>20,000 counts/sec will be the initial velocity for the first 5 seconds. To this to allow the motor to move                                                       |
| 32:WRP           |                            | commanded position at a reduced speed.<br>Write 20000 cps to<br>"User   Output Rate of Change[18]" Register                                                                                                    |
| 33:REM           |                            | Enable Multi-Tasking allows the program to continue processing commands after the PIM command.                                                                                                    |
| 34:EMT           |                            | Enable Multi-Tasking                                                                                                    |
| 35:REM<br>36:PIM | _                          | Enter Position Input Mode and use data in registers [12] though [18] to scale motor position.<br>Position Input Mode:                                                                                                    |
| 37:REM           |                            | Only load Delay Counter[5] register with a time. When this timer expires, the velocity will be increased                                                                                                    |
| 38:DLY           |                            | Delay:<br>Load Counter Only with 5000 mSec                                                                                                    |
| 39:REM           |                            | Copy DMX data from register 41 to register 12.                                                                                                    |
| 40:CLX           | LOOP -<br>REDUCED<br>SPEED | User   Input Source Data[12] = Data from DMX Slots 10 & 11[41]                                                                                                    |
| 41:REM           | 0,000                      | While delay counter is active (hasn't expired), jump to loop label "LOOP - REDUCED SPEED"                                                                                                    |
| 42:JMP           |                            | Jump to "LOOP - REDUCED SPEED"<br>If Delay Counter Exhausted FALSE                                                                                                    |
| 43:DLY           |                            | Delay:<br>Load Counter Only with 5000 mSec                                                                                                    |
| 44:REM           |                            | Once delay counter has expired, set final velocity.                                                                                                    |
| 45:WRP           |                            | Write 100000 cps to<br>"User   Output Rate of Change[18]" Register                                                                                                    |
| 46:CLX           | SPEED                      | User   Input Source Data[12] = Data from DMX Slots 10 & 11[41]                                                                                                    |
| 47:JMP           |                            | Jump to "LUUP - FULL SPEED"                                                                                                    |

Figure 6 – QCI-AN079\_DMX\_Interface.qcp

### CANopen

The CANopen program example configures an Receive Process Data Object (RPDO) to have the unit to receive 16-bits of data transmitted from a remote CAN device with CAN ID of 1. The data is assumed to be transmitted and received via CAN Channel #1. The data is mapped to Input Data Source [12] register, where the PIM command uses to scale motor position.

Lines 3-5: Configures CAN baud rate and CAN ID.

Lines 7-18: Configures the unit to map CAN data to its local register, Input Source Data[12] register.

Lines 20-32: Define registers used by PIM command:

Input Offset [13] Input Dead Band[14] Maximum Scale[15] Maximum Scale Output[16] Output Offset[17] Output Rate of Change[18]

Line 32: Sets the initial motor velocity. The initial motor velocity is reduced to prevent the motor from taking off at a high speed when first entering PIM.

Line 40: After an initial delay of 5 seconds, the final velocity is set.

Refer to <u>SilverLode CANopen User Manual</u> for more information on CANopen.

| Line#<br>Oper | Label | Command                                                                                                    |  |
|---------------|-------|----------------------------------------------------------------------------------------------------|--|
| 1:REM         |       | OCI-AN079_CAN_Interface.qcp<br>Interface: CANopen<br>Motor: NEMA 23 SilverMax X-series<br>Encoder Resolution: 8,000 counts/revolution<br>Gearhead Ratio: 50:1<br>Home Sensor: Wired to I0#1 (active LOW)                                                                                                    |  |
|               |       | The application program will map 16-bits of data via CAN for a total data range of 0 to 65535<br>PIM command accepts a 15-bit signed input, +/- 32767. Because the CAN input data range<br>is an unsigned 16-bit, 0 to 65535, the program will shift the CAN input data to fit the PIM<br>command input then scale the CAN data to the total range of travel.                                                                                                    |  |
| 2:REM         |       | Set CAN Baud Bate to 1 Mb/sec                                                                                                    |  |
| 3:CBD         |       | CAN Baud Rate = 1 Mb/Sec                                                                                                    |  |
| 4:REM         |       | Set CAN ID to match the Unit ID                                                                                                    |  |
| 5:CID         |       | CAN ID=Unit ID                                                                                                    |  |
| 6:REM         |       | Configure Receive Process Data Object (RPDO) to have unit map/receive CANopen data to<br>local register.<br>Assuming Remote Unit ID #1 is transmitting CAN data.                                                                                                    |  |
| 7:CRML        |       | CRMLCAN Register Map, Local<br>Remote Unit ID: 1<br>Remote Tx Channel: #1<br>Local Reviser: User Low Source Data[12]                                                                                                    |  |
| 17:BEM        |       |                                                                                                    |  |
| 18:CNL        |       | Configure unit to enter operational mode. This initiates the unit to begin mapping CAN data.<br>CAN NMT State = Operational                                                                                                    |  |
| 19:REM        |       | Clear register 12                                                                                                    |  |
| 2047/00       |       | Write 0 to                                                                                                    |  |
| 21:REM        |       | "User   Input Source Data[12]" Register Register 13 = Input Offset                                                                                                    |  |
| 224U/DD       |       | Write 32767 to                                                                                                    |  |
| 23:REM        |       | "User   Input Offset[13]" Register<br>Register 14 = Input Dead Band                                                                                                    |  |
| 24:WRP        |       | Set dead band to zero<br>Write 0 to<br>"User  Input Dead Band[14]" Register                                                                                                    |  |
| 25:REM        |       | Reg 15 = Max Input & Scale<br>Defines the maximum allowed data. With the full range being 0-32760                                                                                                    |  |
| 26:WRP        |       | Write 32767 to<br>"Use I Maximum Scalell initial" Register                                                                                                    |  |
| 27:REM        |       | Reg 16 = Max Output Scale         Defines the maximum output that corresponds to the maximum input. For our example we want the maximum output to be +100,000 counts.         Total Range of Travel (TRT) = 100,000.         1 motor revolution = 8,000 counts         50:1 gearhead output = 50 * 8,000 counts         Scale CAN data, 0 to 65535 to 1/4 of gearhead output (90 degrees)         8,000 * 50 * (1/4) = 100,000 counts         Motor Position = (ICAN Data - 32760)/32760] * (1/2 of TRT) + (1/2 of TRT)         Motor Position = (ICAN Data - 32760)/32760] * (50,000) + (50,000)         Immunimum         Motor Societie = (ICAN Data - 32760)/32760] * (1/2 of TRT) + (1/2 of TRT)         Motor Position = (ICAN Data - 32760)/32760] * (50,000) + (50,000)         Immunimum         Motor Societie = (ICAN Data - 32760)/32760] * (1/2 of TRT) by 1 0041 Immunimum         Motor Societie = (ICAN Data - 32760)/32760] * (1/2 of TRT) by 1 0041 Immunimum         Motor Societie = (ICAN Data - 32760)/32760] * (1/2 of TRT) by 1 0041 Immunimum         Motor Societie = (ICAN Data - 32760)/32760] * (1/2 of TRT) by 1 0041 Immunimum         Motor Societie = (ICAN Data - 32760)/32760] * (1/2 of TRT) by 1 0041 Immunimum         Max Output Scale[16] = 1/2 Total Range of Travel * 1.0041 = 50.000 * 1.0041 = 50.205 |  |
| 28:WRP        | _     | "User   Maximum Output Scale[16]" Register                                                                                                    |  |
| 29:REM        | _     | Reg 17 = Output Offset<br>Adds a positional offset.                                                                                                    |  |
| 30:WRP        | _     | "User   Output Offset[17]" Register                                                                                                    |  |
| 31:REM        |       | Reg 18 = Output Rate of Change<br>20,000 counts/sec = 150 RPM<br>20,000 counts/sec will be the initial velocity for the first 5 seconds. To this to allow the motor<br>to move to the initial commanded position at a reduced speed.                                                                                                    |  |
| 32:WRP        |       | Write 2000 cps to<br>"User   Output Rate of Change[18]" Register                                                                                                    |  |
| 33:REM        |       | Enable Multi-Tasking allows the program to continue processing commands after the PIM<br>command.                                                                                                    |  |
| 34:EMT        |       | Enable Multi-Tasking                                                                                                    |  |
| 35:REM        |       | Enter Position Input Mode and use data in registers [12] though [18] to scale motor position.                                                                                                    |  |
| 36:PIM        |       | Position Input Mode:                                                                                                    |  |
| 37:REM        |       | Delay for 5 seconds.                                                                                                    |  |
| 38:DLY        |       | Delay for 5000 mSec                                                                                                    |  |
| 39:REM        |       | Once delay counter has expired, set final velocity                                                                                                    |  |

Figure 7 – QCI-AN079\_CAN\_Interface.qcp

Write 100000 cps to "User | Output Rate of Change[18]" Register

40:WRP